### ELM2 CONTENU:

- PRÉCAUTIONS GÉNÉRALES DE SÉCURITÉ
- UNBOXING
- MANUTENTION
- IDENTIFICATION DU PRODUIT
- PRÉPARATION DE L'INSTALLATION
- PRÉPARATION DE LA CONNEXION RÉSEAU
- PREMIÈRE MISE SOUS TENSION
- CONNECTEURS ET COMMANDES SUR L'APPAREIL
- PORTE-PLUMES FRONTAUX
- UTILISATION DE LA TÉLÉCOMMANDE
- CONFIGURATION D'I3studio
- INTERFACE D'ACCUEIL D'I3STUDIO LAUNCHER

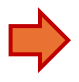

# PRÉCAUTIONS GÉNÉRALES DE SÉCURITÉ

- Avant de mettre ce produit en service, veuillez lire et comprendre attentivement ce manuel et ses directives.
- Conservez ce manuel pour référence future et pour la formation de futurs opérateurs supplémentaires du produit.

#### **Placement et conditions ambiantes**

- La plage de température admissible de l'environnement ambiant local auquel cet appareil peut fonctionner est comprise entre 0 °C et 40 °C.
- Ne placez pas le produit à proximité d'un radiateur, d'un radiateur ou d'une autre source de chaleur.
- Si l'appareil est soudainement déplacé d'un endroit froid à un endroit chaud (par exemple d'un camion), gardez le câble d'alimentation débranché pendant au moins 2 heures et assurez-vous que toute humidité à l'intérieur de l'appareil s'évapore.
- N'exposez pas l'appareil à la pluie ou à des conditions météorologiques très humides.
- Assurez-vous que l'environnement intérieur est sec et frais. La plage d'humidité admissible de l'environnement ambiant local dans lequel cet appareil peut fonctionner est comprise entre 10 % HR et 90 % HR.
- Placez l'appareil dans un endroit bien ventilé, afin que le chauffage puisse s'échapper facilement. Assurez-vous que l'appareil dispose de suffisamment d'espace pour la ventilation. Un espace de 10 cm à gauche, à droite et au bas de l'appareil doit être dégagé et de 20 cm doit être dégagé audessus de l'appareil.

#### Environnemental

• Ne jetez pas les piles à la poubelle. Respectez toujours les réglementations locales sur la collecte des piles.

#### Autre

 Toutes les images et instructions de ce manuel sont conçues ou écrites principalement à titre indicatif. Il peut y avoir des différences ou des changements entre les images/instructions et le produit réel.

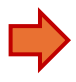

#### **Configuration et installation**

- Lisez le guide d'installation complet et préparez toutes les tâches avant d'exécuter la première étape.
- Ne placez pas d'objets lourds sur l'appareil.
- Ne placez pas l'appareil à proximité d'appareils qui génèrent des champs magnétiques.
- N'exposez pas l'appareil à la lumière directe du soleil et à d'autres sources de chaleur.
- Ne placez pas l'appareil sur un chariot, un support, un trépied, un support, une table ou une étagère instable.
- Ne mettez aucun liquide à proximité ou sur l'appareil, assurez-vous de ne pas renverser de liquide à l'intérieur de l'appareil.

#### Sécurité électrique

- Gardez le câble d'alimentation à l'abri des dommages physiques ou mécaniques.
- Vérifiez et assurez-vous que la source d'alimentation (prise murale) est connectée à la terre.
- Débranchez l'alimentation électrique de l'appareil lorsque le temps est un orage ou un éclair.
- Vérifiez que les caractéristiques de votre alimentation locale sont adaptées à la tension de fonctionnement du produit.
- N'utilisez que le câble d'alimentation d'origine de la sacoche d'accessoires. Ne le modifiez pas et ne l'allongez pas.
- Débranchez le câble d'alimentation lorsque l'appareil sera inactif pendant une longue période.

#### Entretien et nettoyage

- Débranchez toujours le câble d'alimentation avant de le nettoyer.
- Nettoyez l'écran uniquement avec des chiffons doux, sans poussière et secs, spécialement conçus pour le nettoyage de l'écran LCD.
- Pour un nettoyage en profondeur, contactez toujours un centre de service agréé.
- N'utilisez jamais d'eau ou de détergent de type spray pour nettoyer l'appareil.
- N'ouvrez pas l'appareil. Il n'y a pas de pièces réparables par l'utilisateur à l'intérieur.

#### UNBOXING

- Deux personnes sont nécessaires pour effectuer le déballage et l'installation consécutive de l'écran.
- Préparez d'abord les supports muraux ou les supports !
- 1. Retirez les clips en plastique sur les boîtes de 75 » et 86 ».

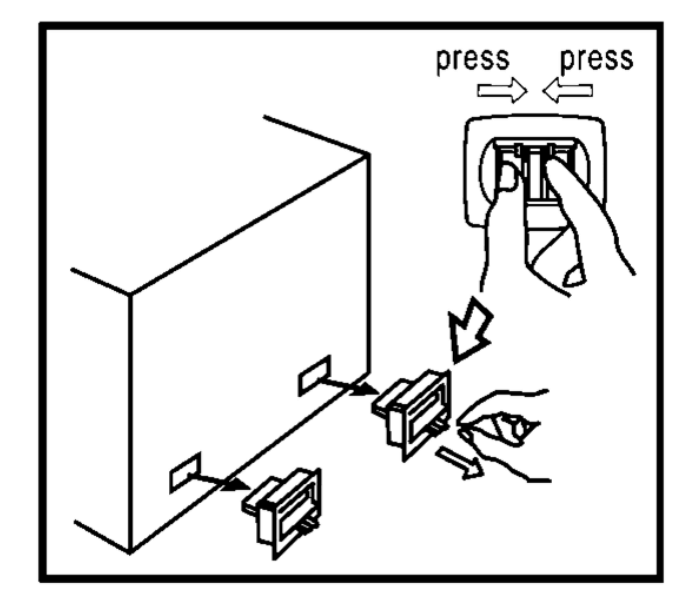

2. Retirez les sangles. Soulevez le couvercle et dégagez les matériaux de protection.

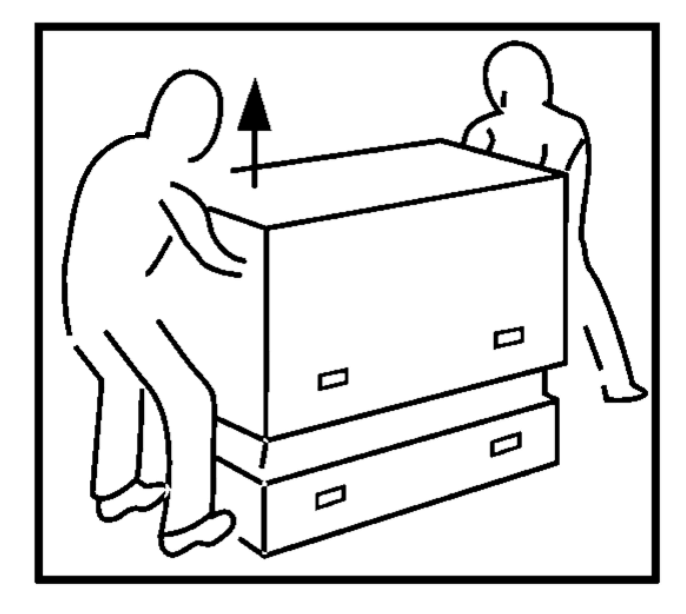

- 3. Installez tout le matériel nécessaire pour accrocher l'écran (reportezvous au manuel de l'accessoire)
- 4. Conservez l'emballage pour une utilisation future.

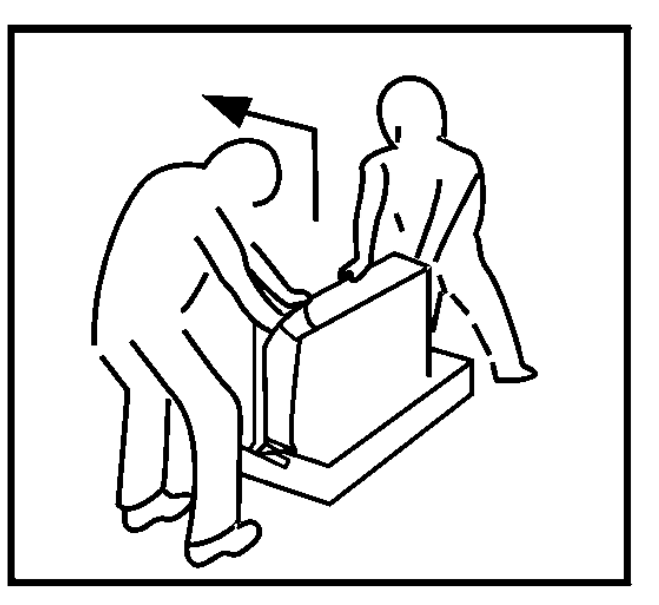

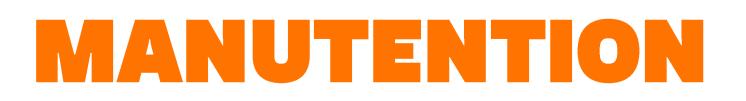

L'écran est grand et lourd.
 Les 65 » et 75 » doivent être manipulés par 2 personnes.

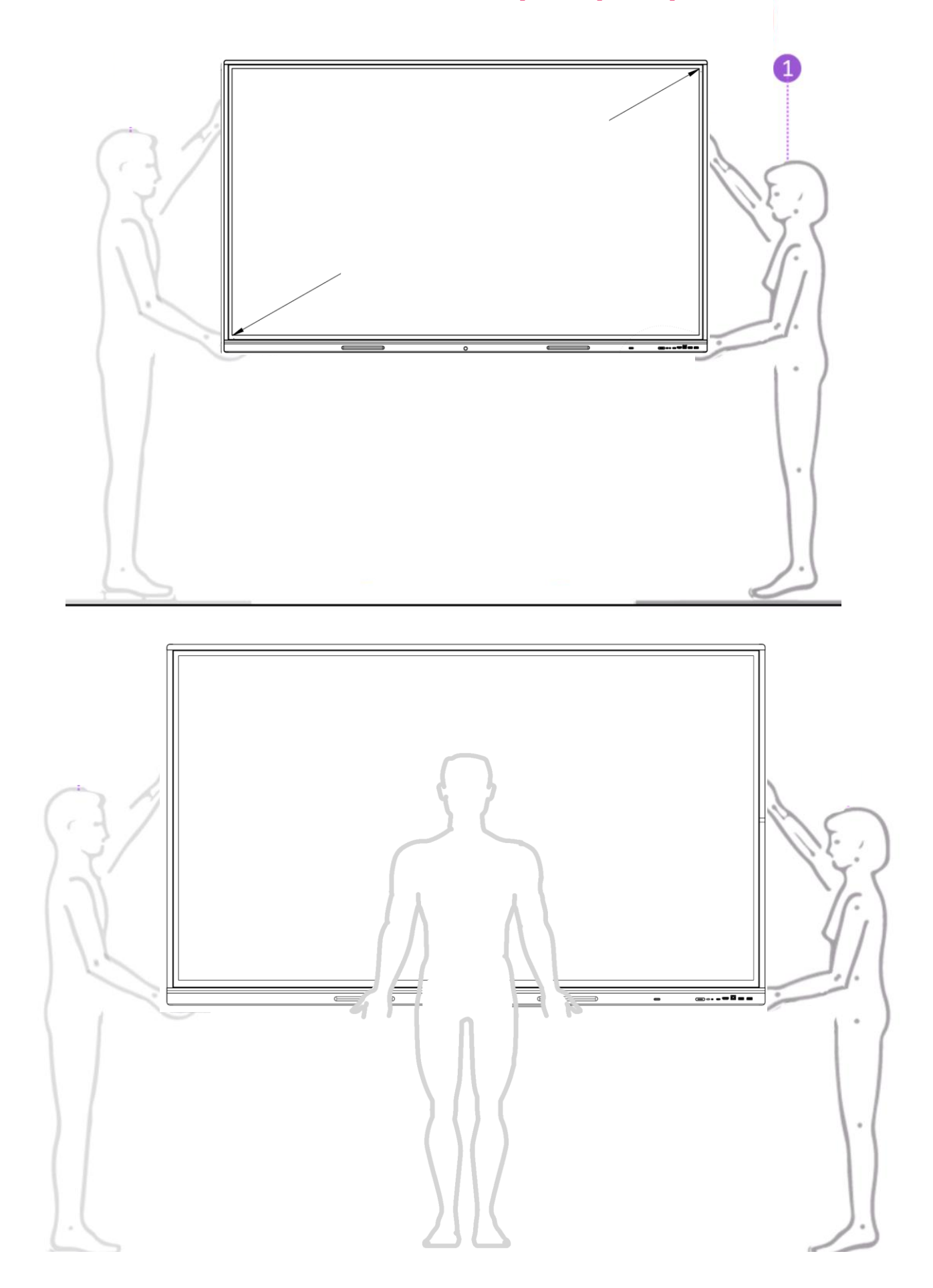

 Pour manipuler la version 86", 3 personnes sont recommandées

### QU'Y A-T-IL D'AUTRE DANS LA BOÎTE

#### LA BOÎTE D' ACCESSOIRES contient

Câble d'alimentation, Longueur 2m L'une des extrémités est une prise normalisée IEC C13 (prise femelle) qui s'insère dans l'écran. L'autre extrémité est une prise de courant localisée. Si vous avez besoin d'un câble plus long ou d'une prise différente, vous pouvez vous les procurer localement.

- Câble USB
  Longueur 2m
  type C (aux deux extrémités).
- Module WiFi
- Unité de commande à distance
- Jeu de piles pour télécommande.
- Guide de démarrage rapide

# • SET OF DISPLAY MARKERS contient

- Deux marqueurs optimisés pour une facilité d'utilisation sur la surface tactile de l'écran.
- Les paramètres de couleur et de largeur peuvent être effectués via le système d'exploitation i3STUDIO.

### IDENTIFICATION DU PRODUIT

Étiquette de produit complète avec numéro de série #

Dupliqué du # de série pour une référence facile lorsqu'il est installé sur un mur

- Un support de montage ou un chariot n'est pas inclus avec votre écran, car il existe différentes options pour installer l'écran en fonction de vos besoins : fixé au mur, réglable en hauteur, mobile ou une combinaison de ce qui précède.
- Consultez i3-CONNECT.com pour voir les différentes options.
   Reportez-vous au manuel d'installation du support choisi.
- L'écran dispose de points de montage VESA standardisés à l'arrière, à l'aide de vis de taille M8 pour l'installation.

La plupart des supports du marché sont compatibles avec cette norme. Ils varient par pas de 10 cm de largeur et de hauteur ainsi que par la charge maximale qu'ils peuvent accepter. Si vous ajoutez des accessoires tels que des barres de son et/ou des systèmes de caméra, tenez-en compte.

• Référez-vous aux dessins de ce chapitre pour trouver les spécifications et la position, différentes pour chaque taille.

#### • ELM 65 Emplacement du support VESA

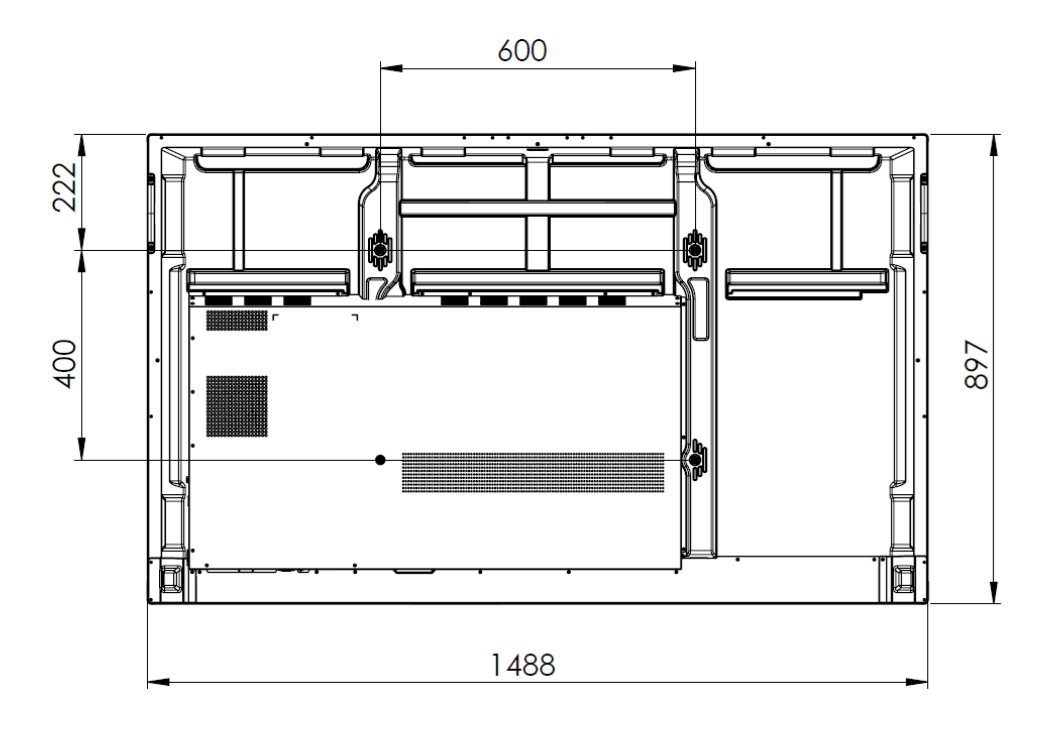

| modèle | VESA    | Position du point de montage<br>supérieur à partir du bord supérieur<br>du cadre | Poids sans<br>accessoires |
|--------|---------|----------------------------------------------------------------------------------|---------------------------|
| ELM 65 | 600x400 | 222 millimètres                                                                  | 32 kg                     |

# ELM 75 Emplacement du support VESA

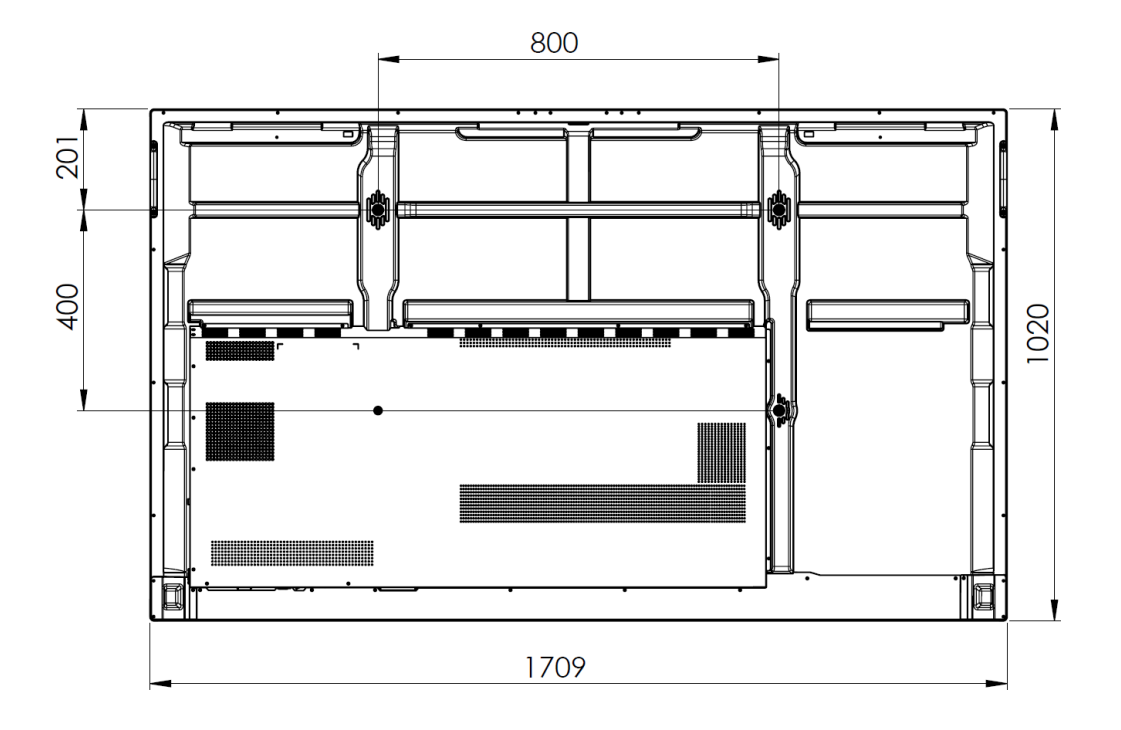

| modèle | VESA    | Position du point de montage<br>supérieur à partir du bord supérieur<br>du cadre | Poids sans<br>accessoires |
|--------|---------|----------------------------------------------------------------------------------|---------------------------|
| ELM 75 | 800x400 | 201 millimètre                                                                   | 44 kg                     |

#### ELM 86 Emplacement du support VESA

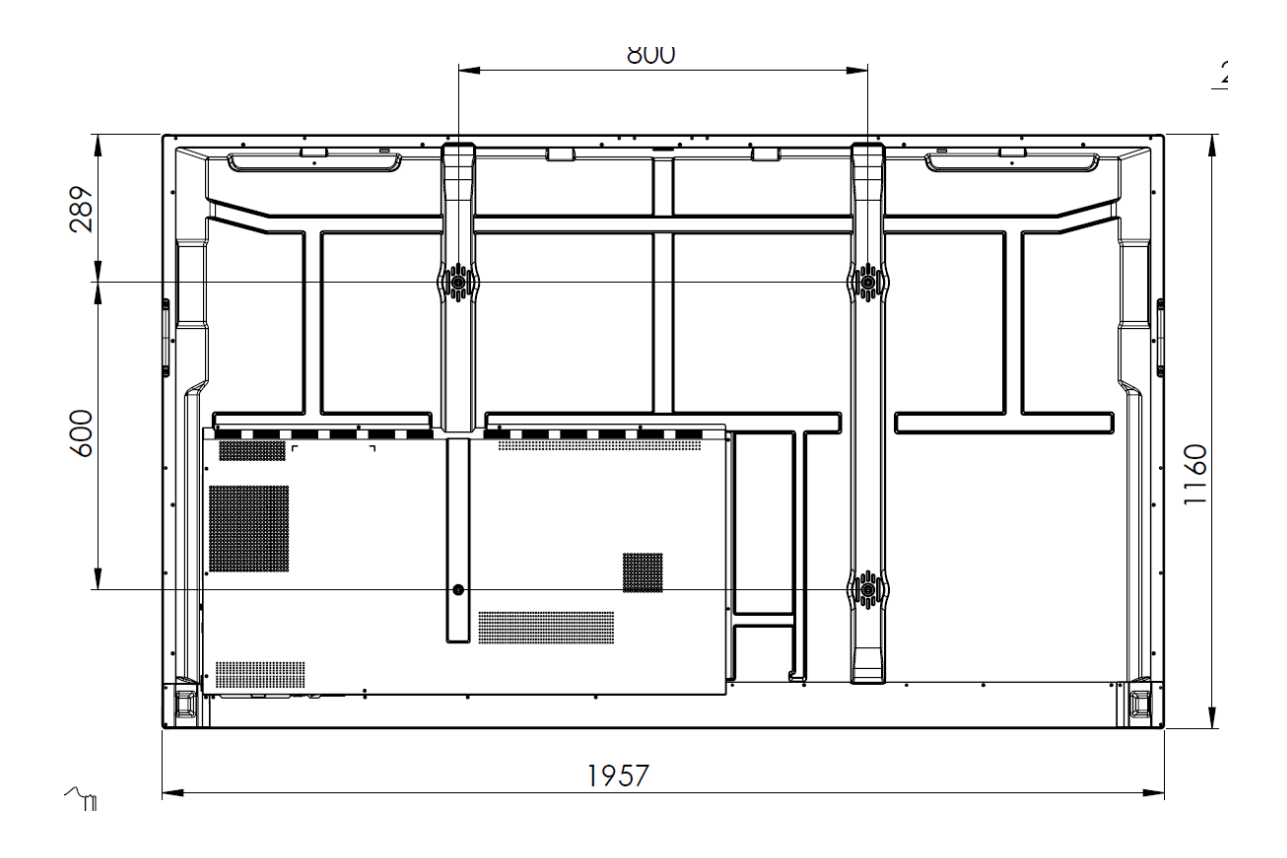

| modèle | VESA    | Position du point de montage<br>supérieur à partir du bord supérieur<br>du cadre | Poids sans<br>accessoires |
|--------|---------|----------------------------------------------------------------------------------|---------------------------|
| ELM 86 | 800x600 | 289 millimètres                                                                  | 62 kg                     |

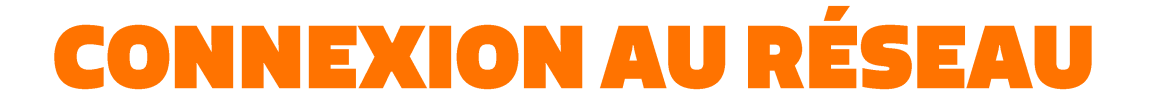

#### Option 1 : Réseau LAN : Branchez le câble LAN (le cas échéant) dans l'un des deux ports LAN situés au bas de l'écran.

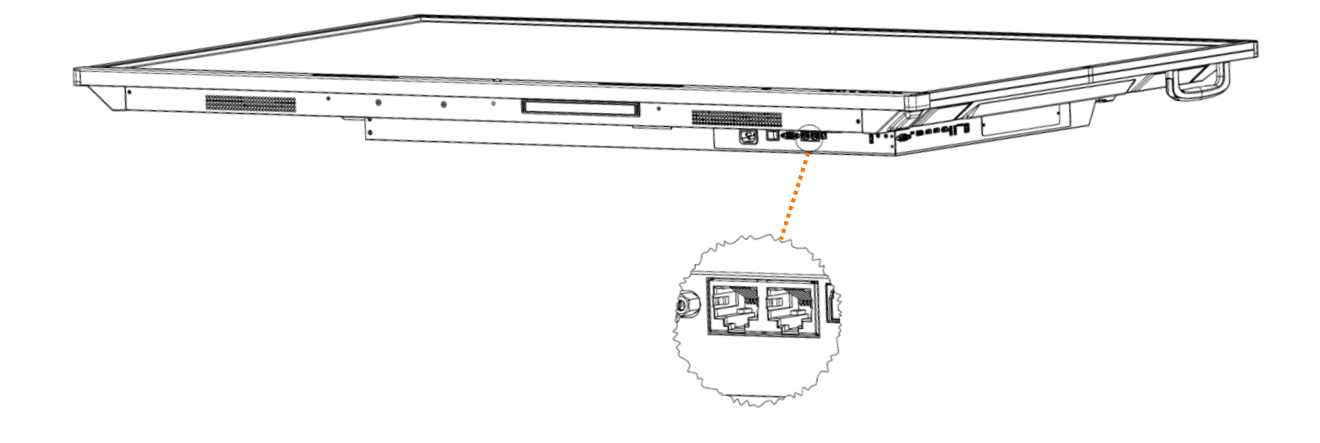

#### **Option 2 : Réseau WIFI :**

Insérez d'abord le module WiFi dans la fente située au bas de l'écran. Il ne s'adapte que dans un seul sens : les flèches tournées vers l'avant et vers le haut. Poussez-le doucement en place.

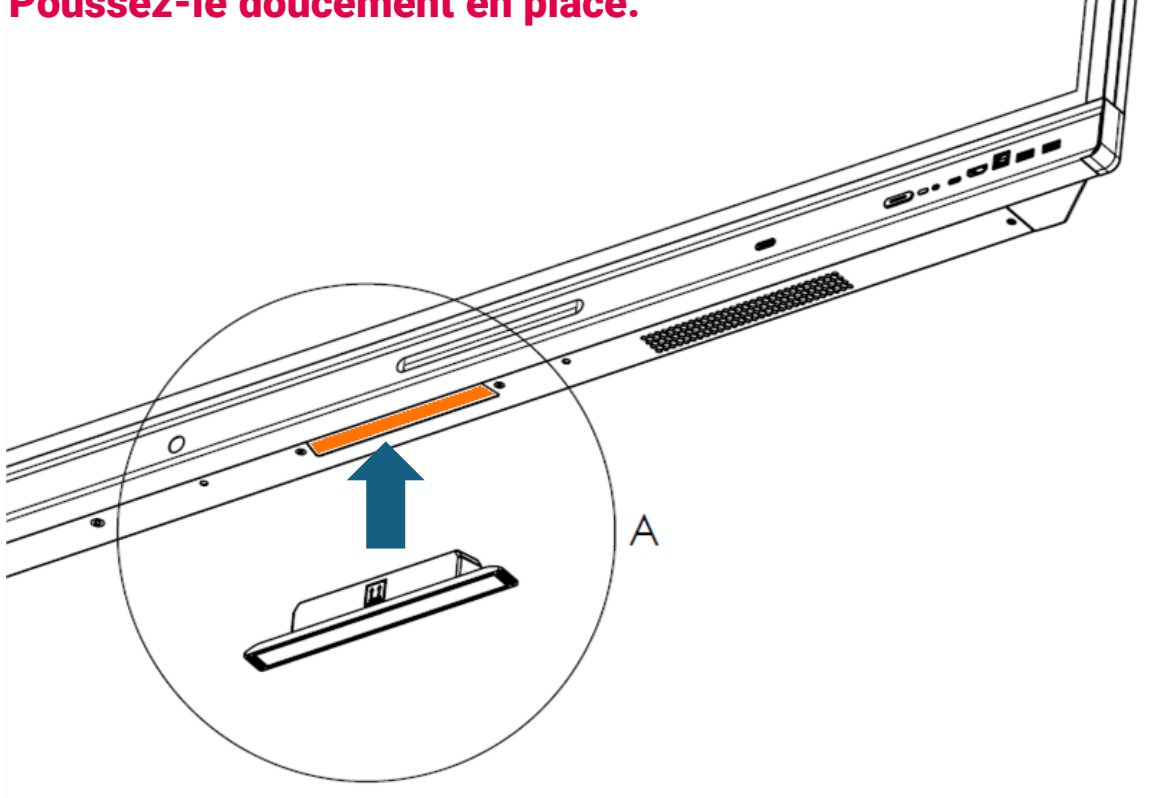

# PREMIÈRE MISE SOUS TENSION

#### **TURNING THE I3CONNECT DISPLAY ON AND OFF**

- 1. Plug one side of the power cord into the AC power outlet and the other side into the wall socket.
- 2. Switch on the Power Switch to turn the i3CONNECT interactive display on.
- 3. The display is in standby mode now. Wait a moment until the power indicator lights up. Then press () button on the remote or the button on the display again, to turn the i3CONNECT interactive dispay on.
- 4. Press () button on the remote or the button on the display again, to turn the display in standby mode.
- 5. Switch off the Power Switch to cut off the power completely

**NOTE:** the i3CONNECT interactive display needs some time to shut off correctly before it can be switched on again. By interupting this process, the next start up can take longer.

**NOTE:** When there is no active source on the i3CONNECT display, it will go into stand-by mode after 3 minutes.

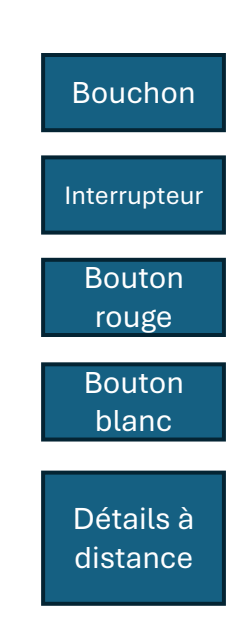

#### CONNECTIONS

Make sure both the external device as well as the i3CONNECT display are turned off when connecting the external device to the display.

Check the plugs at the ends of the cables to make sure that they are the correct type, before plugging them into the jacks of the i3CONNECT interactive display.

### PREMIÈRE MISE SOUS TENSION

Lorsque vous allumez l'écran i3CONNECT pour la première fois, les pages de menu suivantes apparaissent à l'écran.

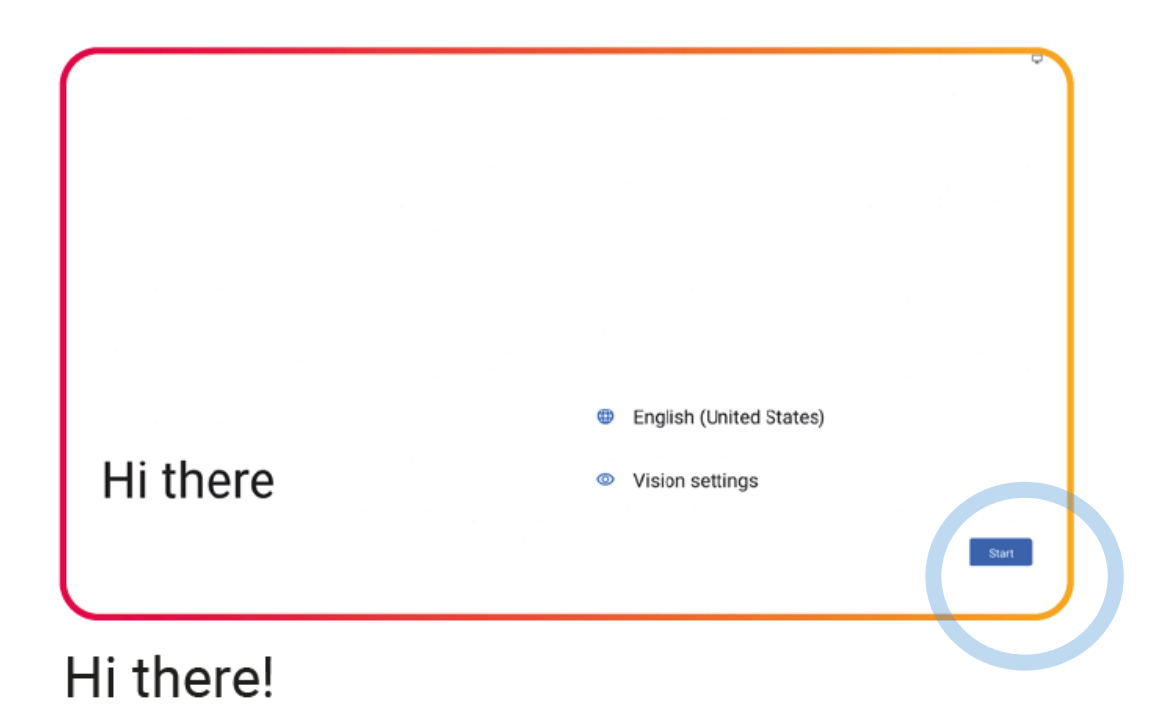

| line |
|------|
|      |

When your device is not connected to LAN already, select your wireless network

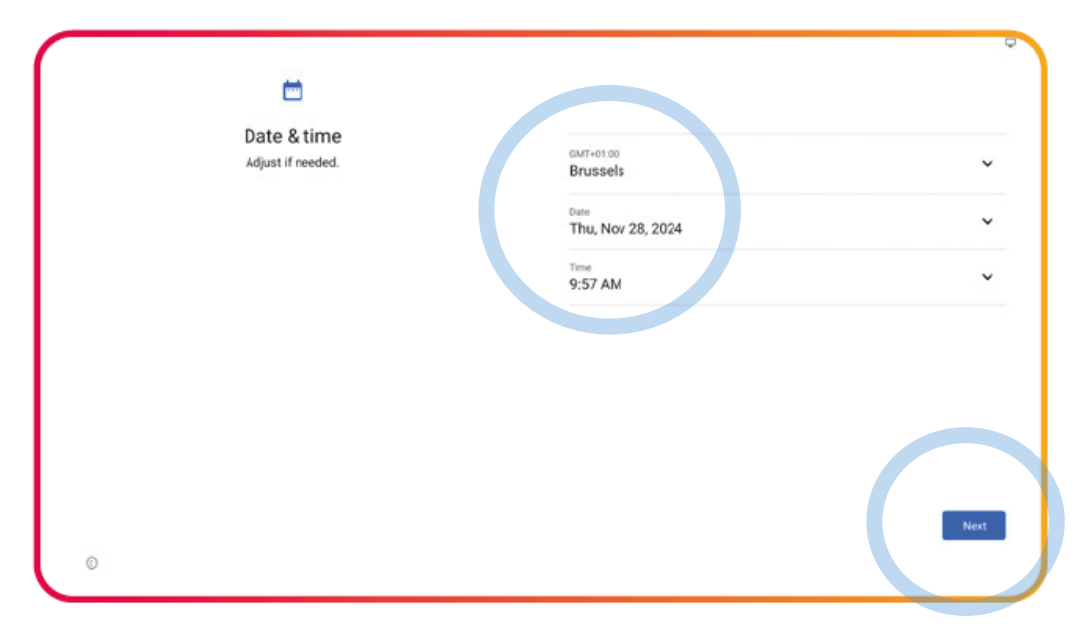

#### Select your date & time preferences

| 0                                                                             |                                                                                                    |
|-------------------------------------------------------------------------------|----------------------------------------------------------------------------------------------------|
| Google services                                                               |                                                                                                    |
| Tap to learn more about each service, such as how to turn it on or off later. | Location                                                                                                    |
| Data will be used according to Google's <u>Privacy Policy</u> .               | ♥  Use location ♥    Allow apps and services with location permission to use your diverses boards. Location Accuracy uses information about writeless signals, such as WH access points, seldular manders assessmenter and transformation and the second second |
|                                                                               | Device maintenance                                                                                                    |
|                                                                               | O Send usage and diagnostic data V<br>Help improve your Android device experience by automatcally                                                                                                    |
|                                                                               | More                                                                                                    |

#### Set your Google Services

| E<br>Set a PIN                                                                     |          |
|------------------------------------------------------------------------------------|----------|
| PIN must be at least 4 digits, but a 6-digit PIN is recommended for added security |          |
|                                                                                    | Sup Next |

Set a PIN to increase security

# L'étape suivante appliquera les paramètres sélectionnés et peut prendre un certain temps.

#### **Frontal**

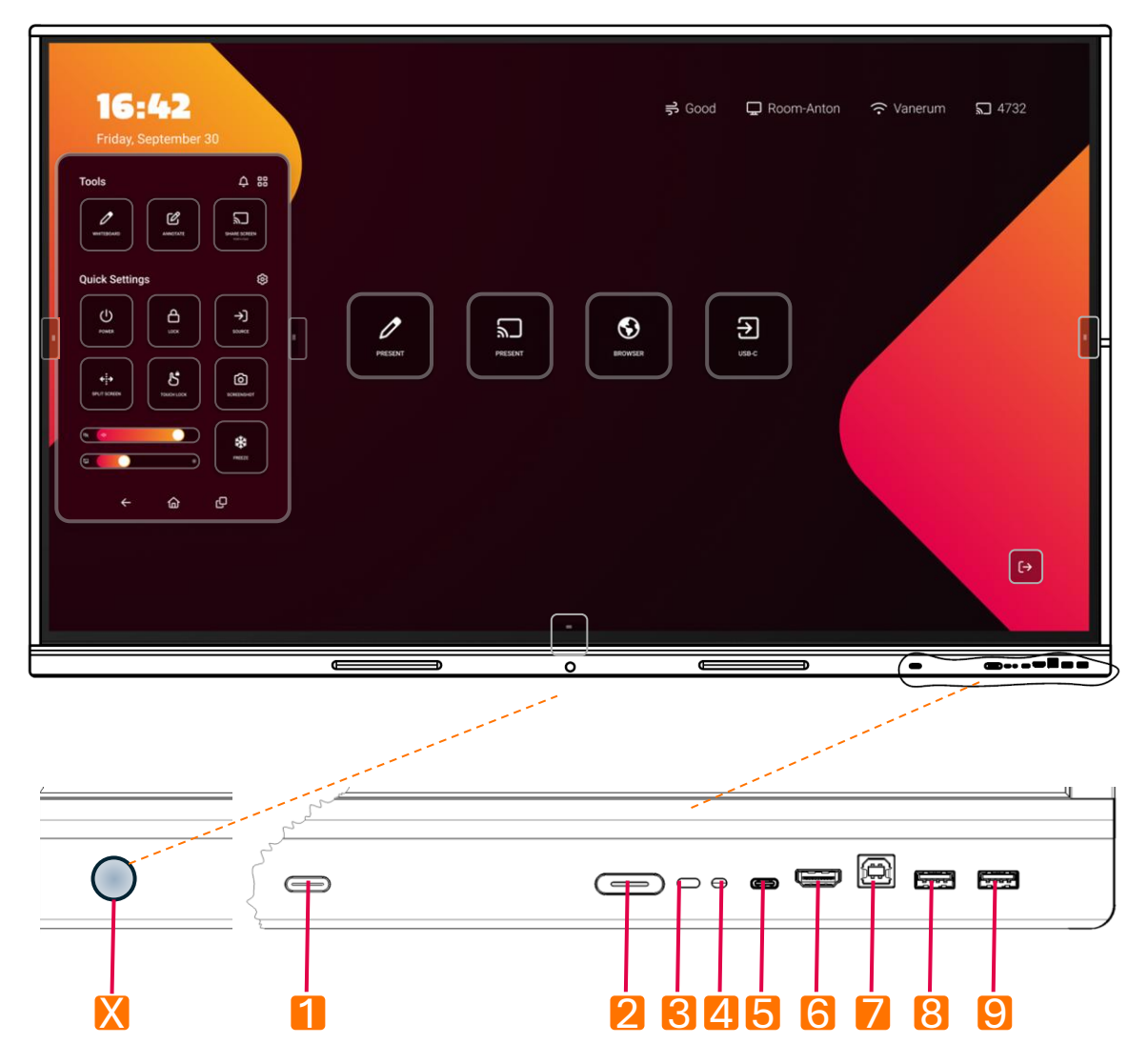

| X | Détecteur de mouvement      | Pour déclencher le mode veille en cas<br>d'inactivité                                                                     |
|---|-----------------------------|----------------------------------------------------------------------------------------------------|
| 1 | Bouton multifonction        | Action préférée définie par l'utilisateur                                                                                 |
| 2 | Bouton d'alimentation       | Allumer et éteindre l'appareil                                                                                            |
| 3 | Capteur de télécommande     | Réception de signaux de la télécommande                                                                                   |
| 4 | Capteur de lumière ambiante | Réglage automatique de la luminosité                                                                                      |
| 5 | Entrée USB-C                | USB 3.2 Gen 1x1. Pour connecter une tablette<br>ou un ordinateur portable : contrôle du son, de<br>l'image et du toucher. |
| 6 | Entrée HDMI                 | Connexion temporaire d'un ordinateur portable<br>ou d'un PC                                                               |
| 7 | Sortie de contrôle tactile  | Contrôle tactile de l'appareil externe                                                                                    |
| 8 | USB 2.0                     | Connecter un périphérique externe (de stockage)                                                                           |
| 9 | USB 2.0                     | Connecter un périphérique externe (de stockage)                                                                           |

#### Sur le côté droit

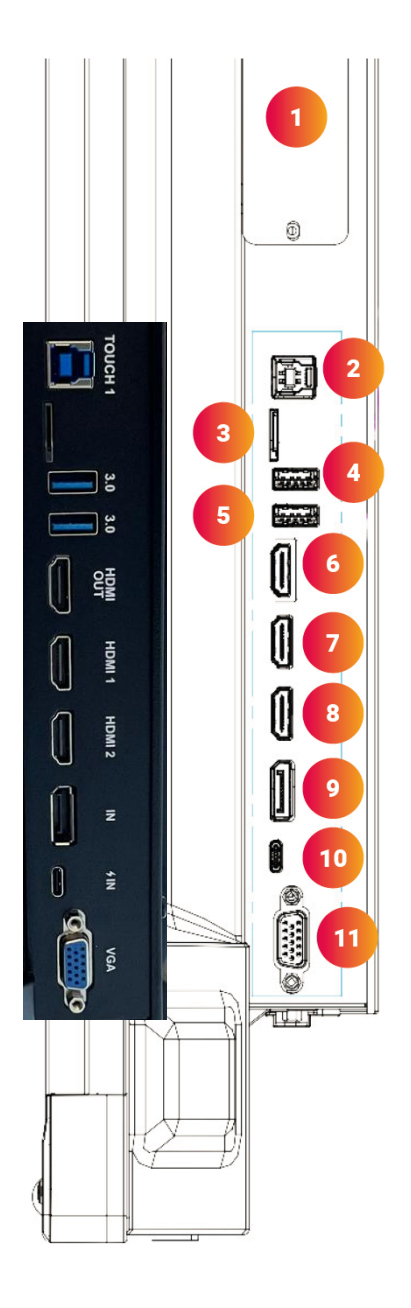

| NR. | CONNECTION       |
|-----|------------------|
| 1   | OPS Module Slot  |
| 2   | Touch out        |
| 3   | MicroSD Cardslot |
| 4   | USB 3.0          |
| 5   | USB 3.0          |
| 6   | HDMI Out         |
| 7   | HDMI In 1        |
| 8   | HDMI In 2        |
| 9   | DisplayPort in   |
| 10  | USB-C In         |
| 11  | VGA In           |

#### En bas de l'échelle

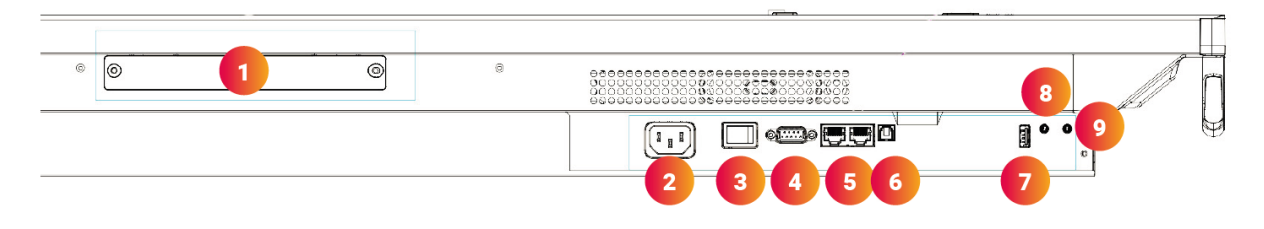

| NR. | CONNECTION       |
|-----|------------------|
| 1   | WiFi Module Slot |
| 2   | AC In            |
| 3   | Power Switch     |
| 4   | RS-232C          |
| 5   | LAN 1/2          |
| 6   | SPDIF            |
| 7   | USB 2.0          |
| 8   | Audio Out        |
| 9   | Audio In         |

| CONNECTION | DISCLAIMER                                                                                                    |
|------------|----------------------------------------------------------------------------------------------------|
|            | The term HDMI and HDMI High-Definition Multimedia INterface, and the HDMI Logo are trademarks or registered trademarks of HDMI Licensing Administrator, Inc. In the United States and other countries. |
| USB        | USB4®, USB Type-C® and USB-C® are registered<br>trademarks of USB Implementers Forum. USB 2.0<br>Type-C™ is a trademark of USB Implementers Forum                                                      |

| CONNECTION                         | DESCRIPTION                                                                                                    |
|------------------------------------|----------------------------------------------------------------------------------------------------|
| Video out:<br>HDMI & USB C         | Connect an external device with a HDMI cable or USB-C cable to this port to output the image and sound of the interactive display. |
| USB 3.0                            | Connect a USB device to this port for OPS or Android.                                                                              |
|                                    | Connect an external device with an USB-C Cable to this port.                                                                       |
| USB-C                              | <b>NOTE:</b> the display supports USB 3.2 Gen 1x1. This supports built-in Touch Out.                                               |
| Display port (DP) In               | Connect an external device with a DP cable to this port.                                                                           |
| HDMI In                            | Connect an external device with a HDMI cable to this port.                                                                         |
| Touch out                          | Connect an external device to support touch control of an external device on the display.                                          |
|                                    | <b>NOTE:</b> Windows is Plug&Play, for Apple gestures a driver is needed.                                                          |
| Wi-Fi and<br>Bluetooth<br>antennas | Tighten to Wi-Fi and Bluetooth antennas in clockwise direction.                                                                    |
| USB 2.0                            | Connect a USB device to this port for Android.                                                                                     |
| PC in                              | Connect an external device with VGA cable and Mini Jack to this port.                                                              |
| S/PDIF output                      | Connect a digital sound system to this SPDIF jack.                                                                                 |
| Headphone out                      | Connect a headphone to this jack.                                                                                                  |
| LAN                                | Connect an external network/router with a LAN cable to this port.                                                                  |
| RS-232C                            | Connect a DB-9 cable to this port for remote control, service and other uses.                                                      |
| Analogue Audio in                  | Connect an external analogue audio device with a Mini Jack cable to this jack.                                                     |

### **SUPPORTS AVANT PIN**

Le cadre inférieur de l'écran comporte deux zones encastrées qui maintiennent magnétiquement un stylet assorti.

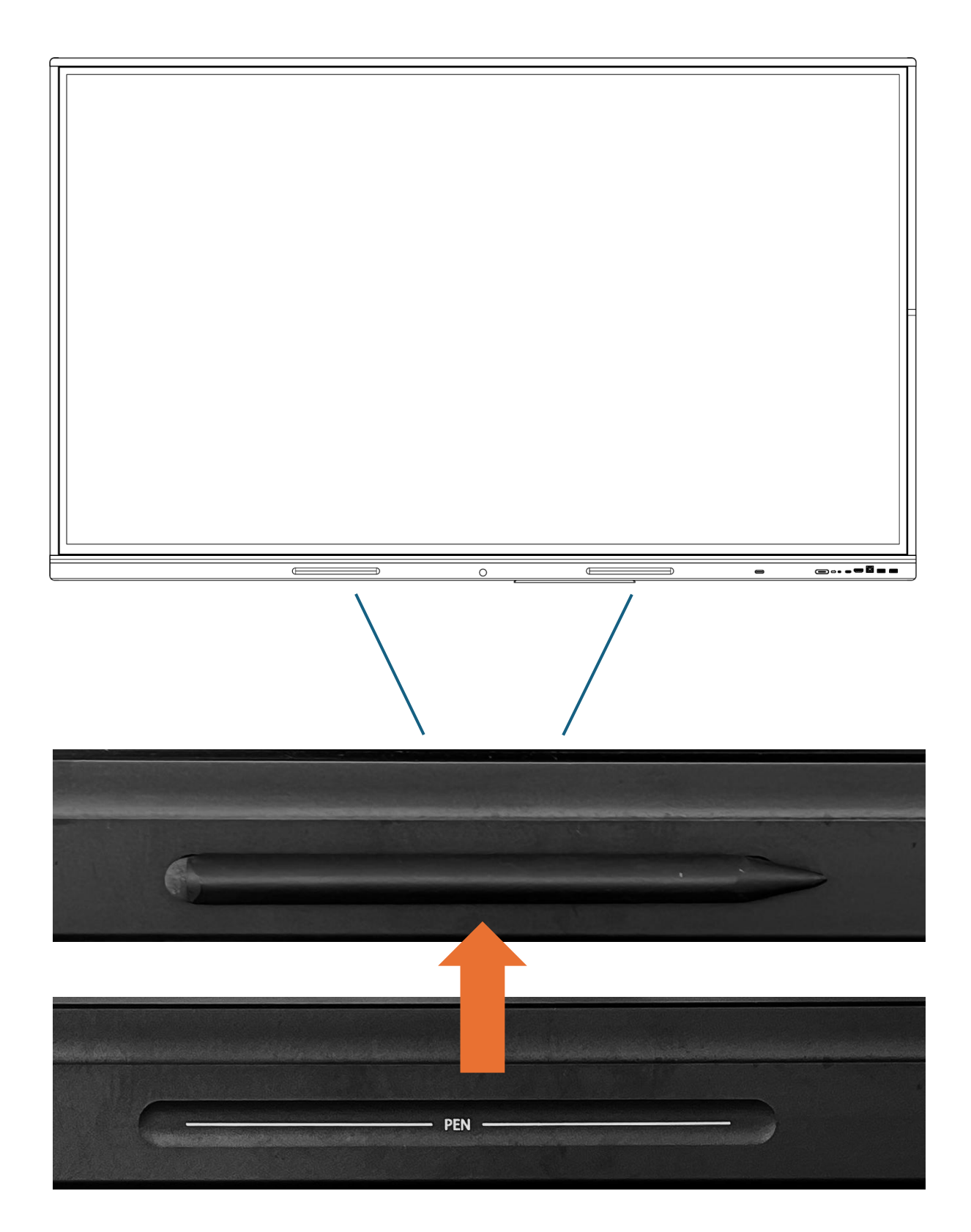

# TÉLÉCOMMANDE

#### Attribution des boutons de la télécommande.

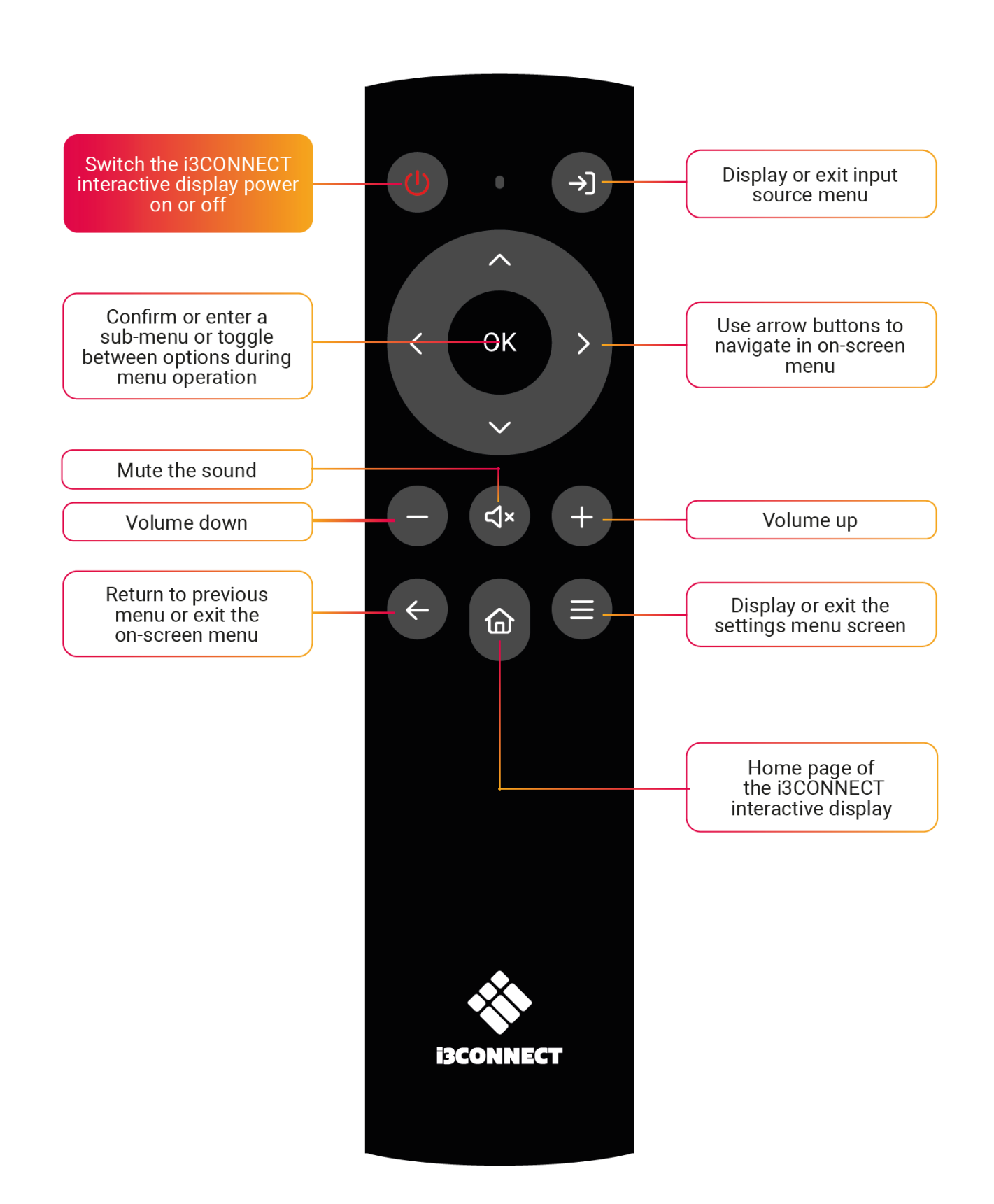

# CONTRÔLE DEL'EMOTE R

- Installez les piles fournies pour faire fonctionner la télécommande.
- Remplacez les piles lorsque la télécommande commence à devenir moins réactive ou cesse de fonctionner.
- REMARQUE : Retirez les piles lorsque vous prévoyez de ne pas utiliser la télécommande pendant plus d'un mois.

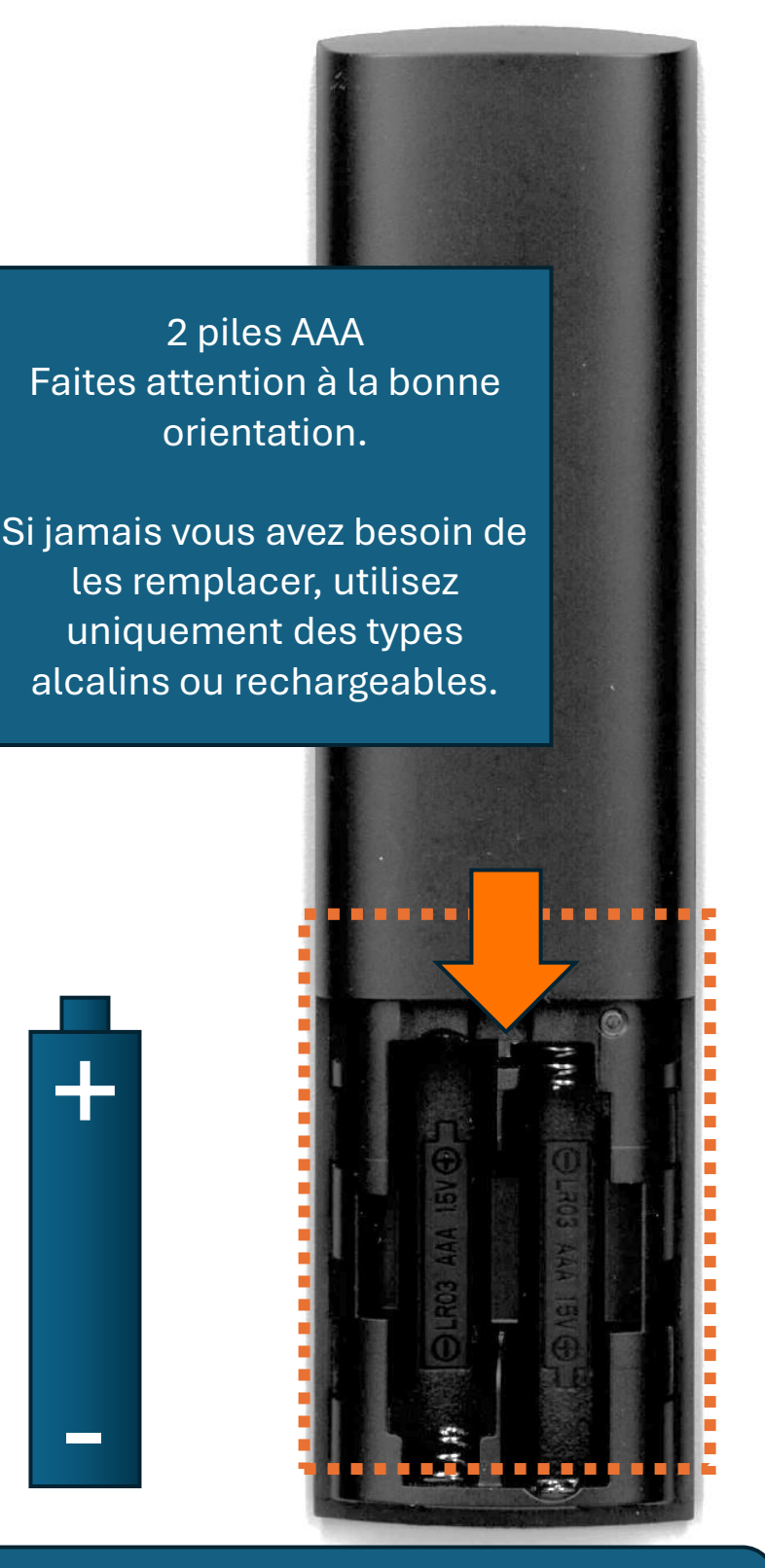

Abaissez le couvercle du compartiment à piles et faites-le glisser pour y accéder ;

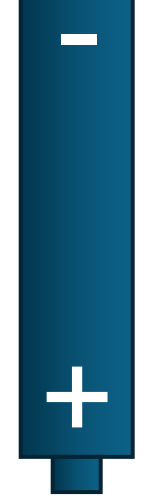

#### **MISE EN PLACE I3STUDIO**

i3STUDIO est l'interface intuitive qui vous permet d'explorer toutes les possibilités de cet appareil, et gère tous les paramètres. Reportez-vous au manuel en ligne d'i3STUDIO pour obtenir toutes les informations pertinentes.

| <b>i3CONNECT STUDIO</b><br>Get the most put of your display with cur best-de-class experience.                                                                                                    |
|----------------------------------------------------------------------------------------------------|
| Intraitive and easy to use.  Intragrated whiteboarding, anextating viseless presenting, contenenting and more.  Automatic updates.  Personalization with themes and custom shortcuts.  Personalization with themes and custom shortcuts. |
| (tet startet)                                                                                                    |

Setting up i3CONNECT STUDIO

| FIRMWARE UPDATE<br>Making sure you get the latest and greavest |
|----------------------------------------------------------------|
| Your display is spito claimet<br>D V0.1.4                      |
| Z Automatic Updates 🔲 Automatic Optional Updates               |
| C Back 1 st7                                                   |
|                                                                |

Making sure you get the latest and greatest

|   | Get the best of both worlds v                       | with Google EDLA and ISCON | NECT Studie.                 |  |
|---|-----------------------------------------------------|----------------------------|------------------------------|--|
| G | Google Experience<br>This display uses the EBCA law | ncher by default.          | 1602**<br>* * * * <b>* *</b> |  |
|   | Get the best of both worlds v                       | with Google EDLA and I3CON | NECT Studie.                 |  |
|   | 5 843                                               | 2017                       | (Met and                     |  |

#### Activer éventuellement Google EDLA

| SET THE RIGHT<br>Choose the best serup for your needs                                                                       | MODE                                                                                                    |  |
|----------------------------------------------------------------------------------------------------|----------------------------------------------------------------------------------------------------|--|
| EDUCATION<br>The best setue for the disarcose.<br>The best setue for the disarcose with<br>settingen spinned for two things | BUSINESS<br>The best what for corporate was<br>the exception of descet from earth<br>antiogic command to become. |  |
| (link) Te                                                                                                    | rii bay <b>Hoxing</b> )                                                                                          |  |

Définissez Éducation ou Affaires pour la meilleure expérience

| DEVICE NAME<br>Make sure you pick comething unique. But recognizable. |      |             |  |
|-----------------------------------------------------------------------|------|-------------|--|
| Dente name<br>E2-63                                                   |      |             |  |
| ( Back                                                                | 4017 | (Meet mage) |  |

Tapez un nom unique mais reconnaissable pour cet appareil

|   | <b>REGIST</b> | ER YOUR DIS<br>Ir display by regletening it in Cortex.                                                                       | PLAY           |  |
|---|---------------|----------------------------------------------------------------------------------------------------|----------------|--|
| e |               | Szan the CR asée or visit the link belov  Linder 'Deviner' select  Ender The security code below this DR :  D femen Off code | n.<br>socte.   |  |
|   | C Back        | 5017                                                                                                    | Skp (Percelag) |  |

Enregistrez et utilisez la gestion à distance de cet écran

|   | TERMS OF USE<br>It's a quick read. We promise. |       |  |  |  |
|---|------------------------------------------------|-------|--|--|--|
| L | lagree to the Penna of Line                    |       |  |  |  |
|   | ( dauk                                         | 7 W 7 |  |  |  |

Consultez et acceptez les conditions d'utilisation

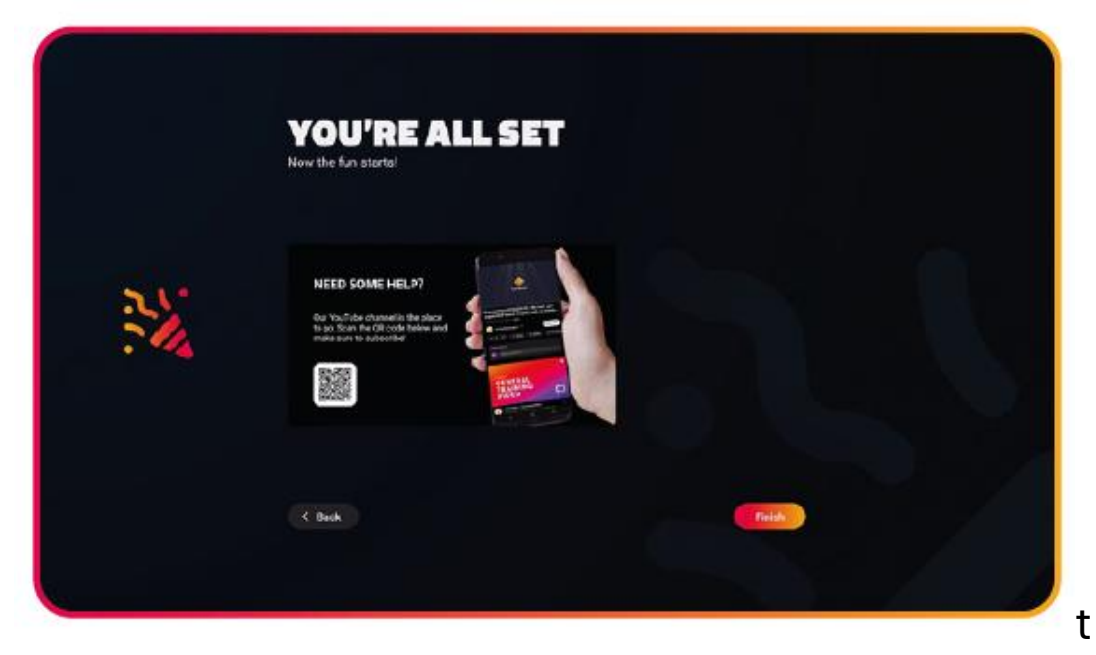

Vous êtes prêt à découvrir i3STUDIO

# ILANCEUR 3STUDIO

i3STUDIO est l'interface intuitive qui vous permet d'explorer toutes les possibilités et les paramètres de cet appareil. Reportez-vous au manuel en ligne d'i3STUDIO pour obtenir des informations détaillées.

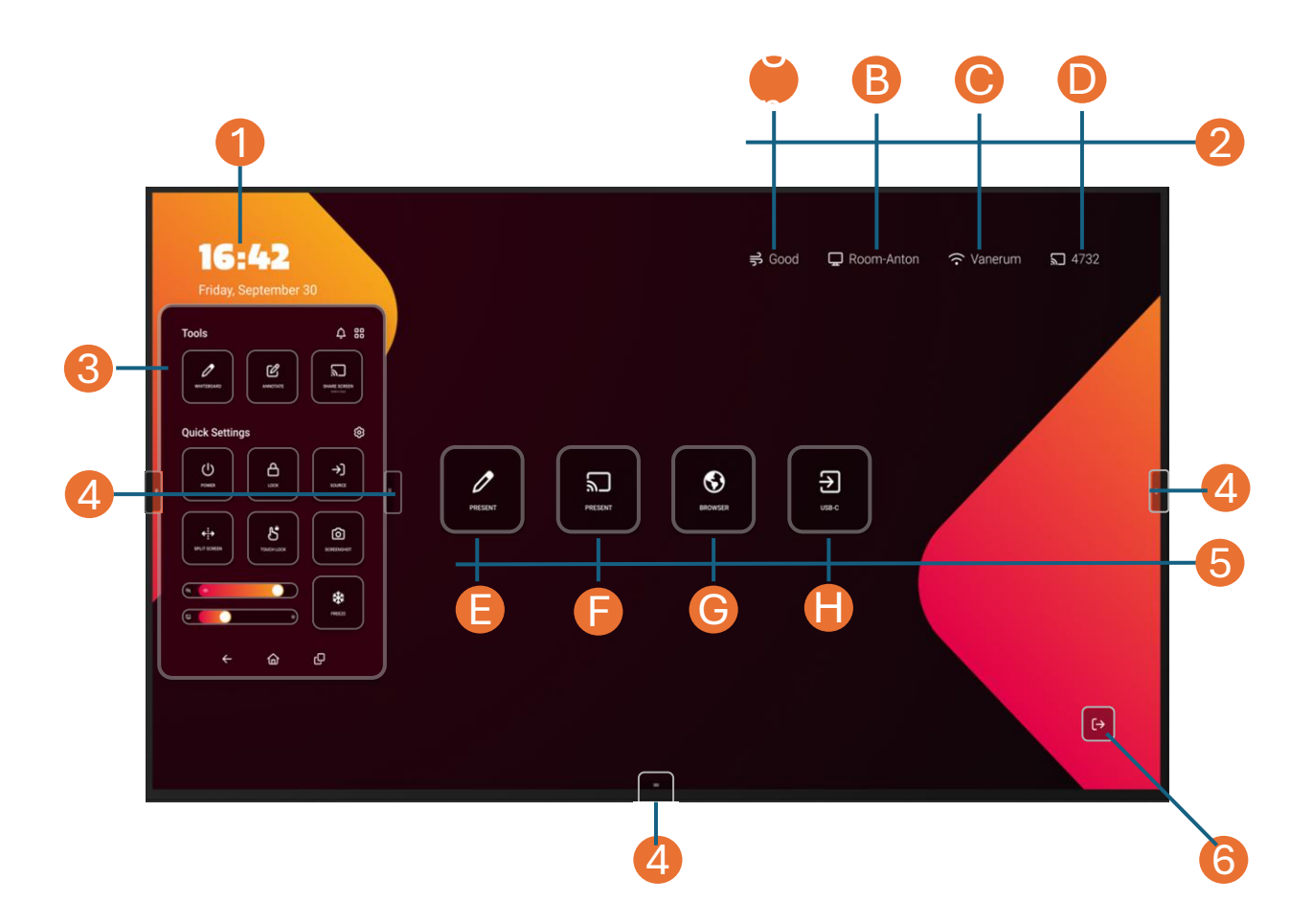

- 1. Widget horloge et date : Le temps passe vite lorsque vous vous amusez, nous vous aidons donc à ne pas perdre la notion du temps.
- 2. Barre d'état :
  - A. Widget de qualité de l'air i3CAIR (nécessite un capteur i3CAIR en option pour surveiller la qualité de l'air de la pièce dans laquelle vous vous trouvez)
  - **B. Nom d'affichage** (nom attribué que vous avez défini dans l'une des étapes précédentes)
  - C. État WIFI (nom du réseau connecté)
  - D. CLÉ i3ALLSYNC (pour connecter sans fil votre appareil)
- 3. Menu volant ( accès aux outils, paramètres, avertissements)
- 4. Commandes du menu déroulant (afficher et masquer le menu volant)
- 5. Vignettes de widgets (ajoutez et lancez des applications préférées d'une seule touche. Les widgets initiaux peuvent varier en fonction du préréglage choisi ('Éducatif' ou 'Professionnel')
  - E. Écrire (utiliser l'écran comme un tableau à feuilles mobiles ou un tableau blanc)
  - F. Présent (partagez du contenu à partir de votre appareil et utilisez l'écran pour le contrôler)
  - G. Navigateur (Naviguez sur Internet, annotez et partagez les informations)
  - H. USB-C (sélectionnez l'entrée frontale pour la connexion filaire)
- 6. Sortir (et aller à...)

### i3STUDIO MODE D'EMPLOI

i3STUDIO est très intuitif à utiliser. Pour en tirer le meilleur parti et pour apprendre les meilleurs trucs et astuces, veuillez consulter le MANUEL complet de l'i3STUDIO, qui se trouve ici : https://docs.i3-technologies.com/i3STUDIO/

### i3CONNECT ELM EN FIN DE VIE

Nous prolongeons la durée de vie de nos produits grâce à des technologies modulaires et nous sommes même en mesure de donner une seconde vie à nos produits après la première utilisation. Nous sommes fiers de ce que nous faisons pour un monde plus <u>durable</u>.

#### Nous nous engageons à accroître la circularité de nos produits et à améliorer la recyclabilité et la réutilisation en fin de vie afin d'éviter tout gaspillage inutile.

Lorsque le moment est venu que vous devez vous séparer de l'un de nos produits, veuillez consulter notre site Web pour obtenir les dernières instructions sur la façon de procéder.

Nous sommes le premier (et actuellement le seul) fabricant d'écrans tactiles à disposer d'un <u>passeport circulaire pour nos</u> <u>écrans tactiles</u>. Cela comprend une vue d'ensemble transparente des matériaux que nous utilisons, de l'impact CO2 de nos solutions, ainsi qu'une présentation des initiatives que nous prenons pour minimiser notre impact.

#### Recyclabilité de nos produits

En fin de vie d'un produit, les matériaux de valeur finissent souvent par être négligés et jetés dans des décharges. Nous pensons que la durabilité ne s'arrête pas lorsque nos produits ont atteint la fin de leur durée de vie utile. C'est pourquoi nous avons mené une étude pour étudier la recyclabilité de nos produits. Les résultats ? •88 % des matériaux utilisés dans nos produits peuvent être recyclés.

•12 % est incinéré avec récupération d'énergie.

•Une fraction de 0,1 % finit dans des décharges réglementées. Nous nous engageons à accroître la circularité de nos produits et à améliorer la recyclabilité et la réutilisation en fin de vie afin d'éviter tout gaspillage inutile.